## **Mobile Device Notifications**

Schoology sends you e-mail notifications for Academic, Group, and School activity that occurs in your account. You can link your mobile phone to your Schoology account by following these directions.

1. Start by downloading and signing into the Schoology app on your phone.

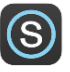

- 2. After the app is installed and you are signed in on your mobile device, you will visit a computer to customize notifications. Students will log in to http://schoology.tesd.net with their Schoology user name and password. Parents will log into http://www.schoology.com with their credentials.
- 3. Select the arrow next to your name on the top right side of the page.

| T/E School District | Q Home Courses * Groups * Resources *      |               | <b>4</b> 🗴                  | • • ?    |
|---------------------|--------------------------------------------|---------------|-----------------------------|----------|
| E Recent Activity   | Recent Activity                            | Most Recent 👻 | Plum, Pl                    | Calendar |
| Grades/Attendance   | Post: 👿 Update 🔯 Assignment 🔟 Event 🕆 More |               | TUESDAY, SEPTEMBER 19, 2017 | 7        |
| 11 Calendar         |                                            |               |                             |          |
| Messages            |                                            |               |                             |          |
| 🚨 People            |                                            |               |                             |          |
|                     |                                            |               |                             |          |

4. Choose "Notifications" from the drop-down menu.

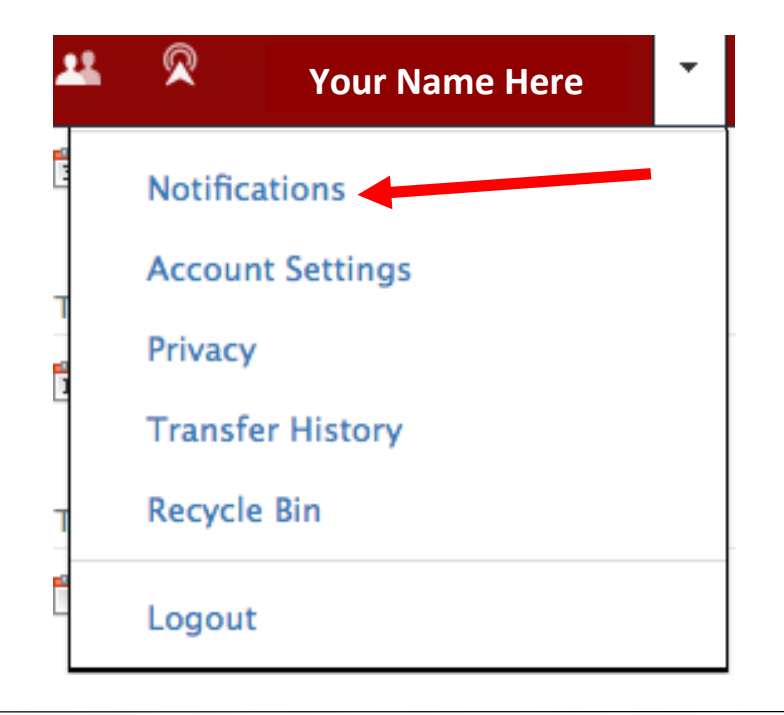

- 5. In the Mobile column, scroll to the Group settings area and set your mobile device notifications to "Yes" for <u>Group Update Posted</u> and <u>Group Comments on Updates or Discussions</u>.
- 6. Click "Save Changes."

| T/E School Distri                                         | ict <b>Q Home</b>        | Courses - Groups          | • Resources •           |                       |                        |   | <u>11</u> | ···· • | <br>? |
|-----------------------------------------------------------|--------------------------|---------------------------|-------------------------|-----------------------|------------------------|---|-----------|--------|-------|
| Account                                                   |                          |                           |                         |                       |                        |   |           |        |       |
| Notifications                                             | Account Settings         | Privacy Settings          | Transfer History        | Recycle Bin           |                        |   |           |        |       |
| Notifications<br>Schoology sends y<br>Reset to default se | you notifications when a | ctions occur that involve | you. You can select whi | ich notifications you | would like to receive. |   |           |        |       |
| Academic                                                  |                          |                           |                         | Email                 | Mobile                 |   |           |        |       |
| Course update po                                          | sted                     |                           | C                       | Dn 👻                  | On 👻                   |   |           |        |       |
| Course comments                                           | on updates, assignmen    | ts, or discussions        | C                       | Off 👻                 | Off •                  |   |           |        |       |
| Comments on my                                            | posts                    |                           | C                       | Off 👻                 | On 👻                   |   |           |        |       |
| Assignment subm                                           | issions                  |                           | C                       | off →                 |                        |   |           |        |       |
| Test/Quiz submis                                          | sions                    |                           | C                       | Off ▼                 |                        |   |           |        |       |
| User joins your co                                        | urse                     |                           | C                       | Dn 👻                  |                        |   |           |        |       |
| Course content cr                                         | eated                    |                           | C                       | Off ▼                 | Off 👻                  |   |           |        |       |
| Course materials o                                        | overdue                  |                           | C                       | off →                 | Off •                  |   |           |        |       |
| Group                                                     |                          |                           |                         | ] Email               | 🖂 Mobile               | 1 |           |        |       |
| Group update pos                                          | ted                      |                           | Edit C                  | Custom 👻              | On 👻                   |   |           |        |       |
| Group comments                                            | on updates or discussion | ns                        | Edit C                  | Custom 👻              | On 👻                   |   |           |        |       |
| Comments on my                                            | posts                    |                           | Edit                    | Custom 👻              | On 👻                   |   |           |        |       |
| User joins your gr                                        | oup                      |                           | C                       | Dn 👻                  |                        |   |           |        |       |
| Group content cre                                         | ated                     |                           | Edit                    | Custom 👻              | Off •                  |   |           |        |       |
| School                                                    |                          |                           |                         | ] Email               | 🖂 Mobile               |   |           |        |       |
| School update                                             |                          |                           | C                       | Dn 👻                  | On 👻                   |   |           |        |       |
| School update con                                         | nment                    |                           | C                       | Dn 👻                  | Off 👻                  |   |           |        |       |